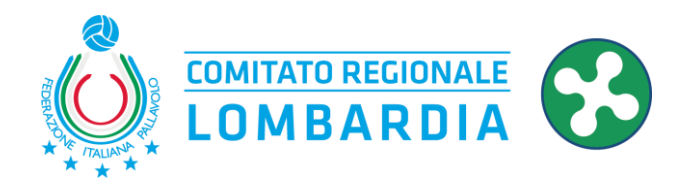

# IL CONTROLLO DELL'ESTRATTO CONTO SOCIETARIO E LA REGISTRAZIONE DEI VERSAMENTI SU FIPAV WEB MANAGER

il portale dei campionati di Fipav Lombardia

#### LETTURA DELL'ESTRATTO CONTO

Tutti i pagamenti vengono controllati e riconciliati con gli accrediti effettivi sul conto bancario del Comitato. Pertanto, <u>controllate il "colore" della vostra registrazione</u>.

Cliccando sulla lente a destra si ha il dettaglio dell'estratto conto:

in **bianco** le scadenze **FUTURE** 

in giallo i pagamenti PARZIALI

in azzurro i pagamenti già APPROVATI dal Comitato

in verde i pagamenti REGISTRATI dalla Società ma NON ANCORA APPROVATI

in rosso i versamenti NON EFFETTUATI o NON REGISTRATI

| Mancanti: 🗌    |                            |         |              |            |        |            |         | + Registra p | pagamento |           |
|----------------|----------------------------|---------|--------------|------------|--------|------------|---------|--------------|-----------|-----------|
| Campionato     | Causale                    | Squadra | Data         | Scadenza   | Totale | Da versare | Versato | Metodo       | Note      | Approvato |
| (2022) Coppa M | Omologa campo (extr 🗸      | - •     | gg/mm/aaaa 🗖 | 01-08-2023 | €52    | €52        | 0       | · •          |           | No 🗸      |
| (2022) Coppa M | Spostamento gara (ex 🗸     | • •     | gg/mm/aaaa 🗖 | 13-07-2023 | €100   | €50        | 50      | • •          |           | No v      |
| (2022) Coppa M | Servizio risultati (extr 🗸 | • •     | 13/07/2023   | 12-07-2023 | €100   | €0         | 100     | Bonifico 🗸   |           | Si 🗸      |
| (2022) Coppa M | Diritti di segreteria (e 🗸 | • •     | 08/07/2023   | 10-07-2023 | €100   | €0         | 100     | Bonifico 🗸   |           | No v      |
| (2022) Coppa M | Iscrizione campionatc 🗸    | • •     | gg/mm/aaaa 🗖 | 09-09-2022 | €60    | €60        | 0       | • •          |           | No v      |

Quindi se da verde diventa azzurro vuol dire che il pagamento è stato controllato ed è corretto, se diventa rosso vuol dire che non è stato riscontrato (oppure mai effettuato e quindi scaduto). Per quanto riguarda la data vale quella del nostro accredito che inseriamo al momento del controllo.

NOTA BENE: evitate di pagare contributi prima che siano apparsi sull'estratto conto.

Ad esempio, il contributo di omologazione campo viene caricato solo dopo il rilascio dell'omologa.

Se comunque caricate versamenti prima che ci siano contributi da pagare, questi finiranno nel FONDO/CREDITO e potrete utilizzarli con la modalità "UTILIZZO FONDO CREDITO" che trovate più avanti.

Per informazioni, correzioni e tutte le questioni di carattere amministrativo <mark>scrivere</mark> esclusivamente a <u>amministrazione@fipavlombardia.it</u> o, ancora meglio, <mark>utilizzare il supporto diretto</mark> presente

su Fipav Web Manager (menù in alto)

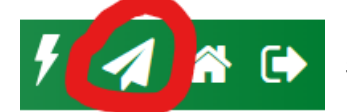

scegliendo la voce CONTRIBUTI.

FIPAV - Comitato Regionale della Lombardia via Francesco De Lemene, 3 - 20151 Milano | lombardia.federvolley.it | lombardia@federvolley.it

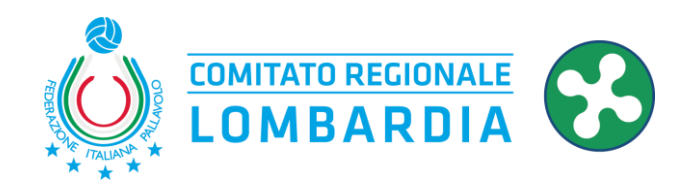

### COME REGISTRARE I VERSAMENTI: 1) BONIFICI

Dovendo fare un bonifico si consiglia vivamente di effettuare un solo bonifico ANCHE SE ci sono più contributi da saldare.

Questo riduce gli errori e semplifica anche il nostro lavoro.

Quindi, una volta stabilita la cifra da versare e PRIMA di effettuare il bonifico, dovete REGISTRARLO.

Quindi cliccate su REGISTRA PAGAMENTO:

| Data:             | gg/mm/aaaa 🗂 🔽                   | - |
|-------------------|----------------------------------|---|
| Importo:          | 0 2                              |   |
| Da Fondo/Credito: | 0 Fondo: €752.00, Credito: €0.00 |   |
| Metodo:           | · · · 4                          |   |
| Causale:          | 340PASC000006                    |   |
|                   |                                  | Ŧ |

- I inserite la data in cui fate il bonifico (è solo a titolo indicativo, non importa se magari il bonifico parte qualche giorno dopo, alla fine l'unica data valida è quella del nostro accredito);
- 2 L'importo totale del bonifico;
- 3 NON SCRIVETE NULLA (serve solo per l'utilizzo del FONDO);
- 4 Scegliete "BONIFICO";
- 5 Riportate questo codice nella causale del Bonifico. INSERITE SEMPRE IL CODICE GENERATO nella causale del bonifico, non serve scrivere altro;
- 6 Lasciate che sia il programma a scegliere quali contributi pagare secondo la scadenza.

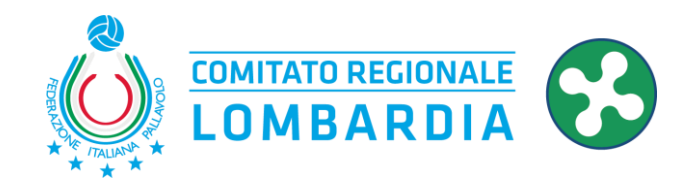

#### COME REGISTRARE I VERSAMENTI: 2) UTILIZZO FONDO/CREDITO

Dovendo utilizzare il fondo/credito presente sul vostro estratto conto si consiglia vivamente di effettuare un unico utilizzo ANCHE SE ci sono più contributi da saldare. Questo riduce gli errori e semplifica anche il nostro lavoro.

Cliccate su REGISTRA PAGAMENTO:

| Data:             | gg/mm/aaaa 🗖 📶                   |
|-------------------|----------------------------------|
| Importo:          | 0 2                              |
| Da Fondo/Credito: | 0 Fondo: €752.00, Credito: €0.00 |
| Metodo:           | 4                                |
| Causale:          | 340PASC000006                    |
|                   |                                  |

- inserite la data in cui utilizzate il fondo/credito;
- 2 NON SCRIVETE NULLA (serve solo per l'utilizzo del BONIFICO);
- 3 L'importo totale che utilizzerete (in fianco trovate l'importo totale del fondo/credito disponibile);
- 4 Scegliete "FONDO";
- 5 In questo caso il codice non serve;
- 6 Lasciate che sia il programma a scegliere quali contributi pagare secondo la scadenza.

## ESEMPDI CAUSALE DEL BONIFICO

| $\bigotimes$ | ORDINE E CONTO<br>erie d f<br>373508485568055680IT                                                                                                    | <b>ERRATO</b> : La Società non ha<br>indicato il Codice generato da<br>Fipav Web Manager                                  |  |
|--------------|----------------------------------------------------------------------------------------------------|----------------------------------------------------------------------------------------------------|--|
| $\bigotimes$ | ORDINE E CONTO<br>A. SPFv. FIPAV COMITATO REGIONALE LOMBAR<br>DIA .04 012 0 iscrizione campionatose<br>rie D femRif. 242040100064670-4811114111<br>00IT05387 | <b>ERRATO</b> : La Società ha indicato il<br>Codice di affiliazione invece di<br>quello generato d a Fipav Web<br>Manager |  |
| $\bigotimes$ | ORDINE E CONTO<br>408PASC000019 Rif (+)<br>. 1101242030034032                                                                                                | CORRETTO: La Società ha<br>correttamente indicato il codice<br>unico generato da Fipav Web<br>Manager, basta quello.      |  |